## บทที่ 5

## การออกแบบโปรแกรมหน้าจอและการพัฒนาโปรแกรม

จากการวิเคราะห์ฐานข้อมูล โดยใช้แผนภาพบริบทและแผนภาพการใหลของข้อมูล และ การออกแบบฐานข้อมูล เพื่อให้สอดคล้องกับความต้องการของผู้ใช้งาน ในบทนี้จึงได้กล่าวถึงการ ออกแบบโครงสร้างโปรแกรม และหน้าจอการแสดงผลในการพัฒนาระบบสารสนเทศการ ประเมินสมรรถนะความสามารถเพื่อใช้ในการฝึกอบรม : การไฟฟ้าฝ่ายผลิตแห่งประเทศไทย (เหมืองแม่เมาะ เพื่อให้ผู้ใช้งานมีความสะดวกในการใช้งาน โดยแบ่งเป็น

- 1. โครงสร้างโปรแกรม
- 2. การออกแบบหน้าจอและการแสดงผล
- 3. การพัฒนาโปรแกรม

### 5.1 โครงสร้างโปรแกรม

การออกแบบโครงสร้างโปรแกรมได้คำนึงถึงกลุ่มผู้ใช้งานโดยแบ่งตามหน้าที่ความ รับผิดชอบ ได้แก่แผนกงานบุคคลซึ่งเป็นผู้ที่รับผิดชอบงานระบบการประเมินสมรรถนะ ความสามารถของการไฟฟ้าฝ่ายผลิตแห่งประเทศไทย (เหมืองแม่เมาะ) และเป็นผู้ใช้งานหลักมี หน้าที่ในการวางแผนการคำเนินงานการจัดการประเมิน ตั้งแต่การนำเข้าหัวข้อที่จะใช้ในการ ประเมิน หลังจากที่คณะกรรมการได้มีการประชุมเพื่อกำหนดหัวข้อในแต่ละครั้ง การควบคุม ข้อมูลของผู้ที่จะเลือกผู้ประเมิน การควบคุมข้อมูลผู้ถูกประเมิน จนถึงขั้นตอนการจัดให้มีการ ประเมินและออกรายงานผลการประเมิน ผู้บริหารซึ่งจะมีหน้าในการเข้าไปกำหนดผู้ประเมินให้กับ ผู้ที่ถูกประเมิน พนักงานทั่วไปซึ่งหมายถึงพนักงานทุกระดับชั้นที่จะต้องทำการประเมินในระบบ และผู้ถูกประเมิน โดยผู้ใช้งานจะต้องลีอกอินและระบุรหัสผ่านเข้าสู่ระบบทุกครั้งก่อนการใช้งาน เมื่อลีอกอินเข้าสู่ระบบแล้ว ผู้ใช้งานสามารถแก้ไขข้อมูลส่วนตัวและรหัสผ่านของตนเองได้ ส่วน การจัดการข้อมูลอื่น ๆ สิทธิในการจัดการข้อมูลจะแตกต่างกันไป

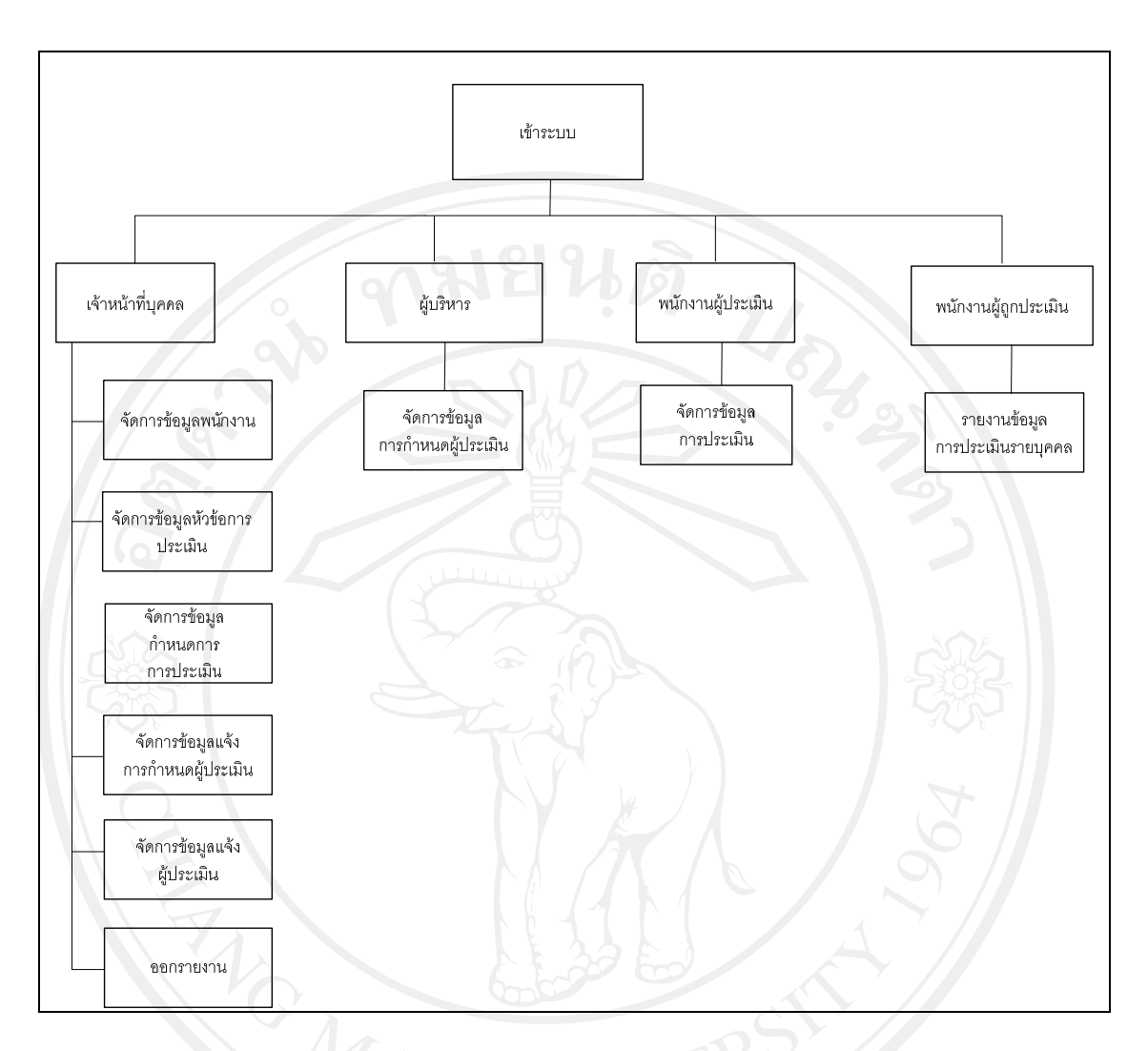

รูป 5.1 โครงสร้างของการประเมินสมรรถนะความสามารถของ การไฟฟ้าฝ่ายผลิตแห่งประเทศไทย (เหมืองแม่เมาะ)

### 5.2 การออกแบบจอภาพ

การออกแบบจอภาพการแสดงผล มีจุดประสงค์เพื่อให้ง่ายต่อการใช้งาน และเหมาะสมต่อ การใช้งานของผู้ใช้

 หน้าหลักของระบบสารสนเทศการประเมินสมรรถนะความสามารถเพื่อใช้ในการ ฝึกอบรม การไฟฟ้าฝ่ายผลิตแห่งประเทศไทย (เหมืองแม่เมาะ)

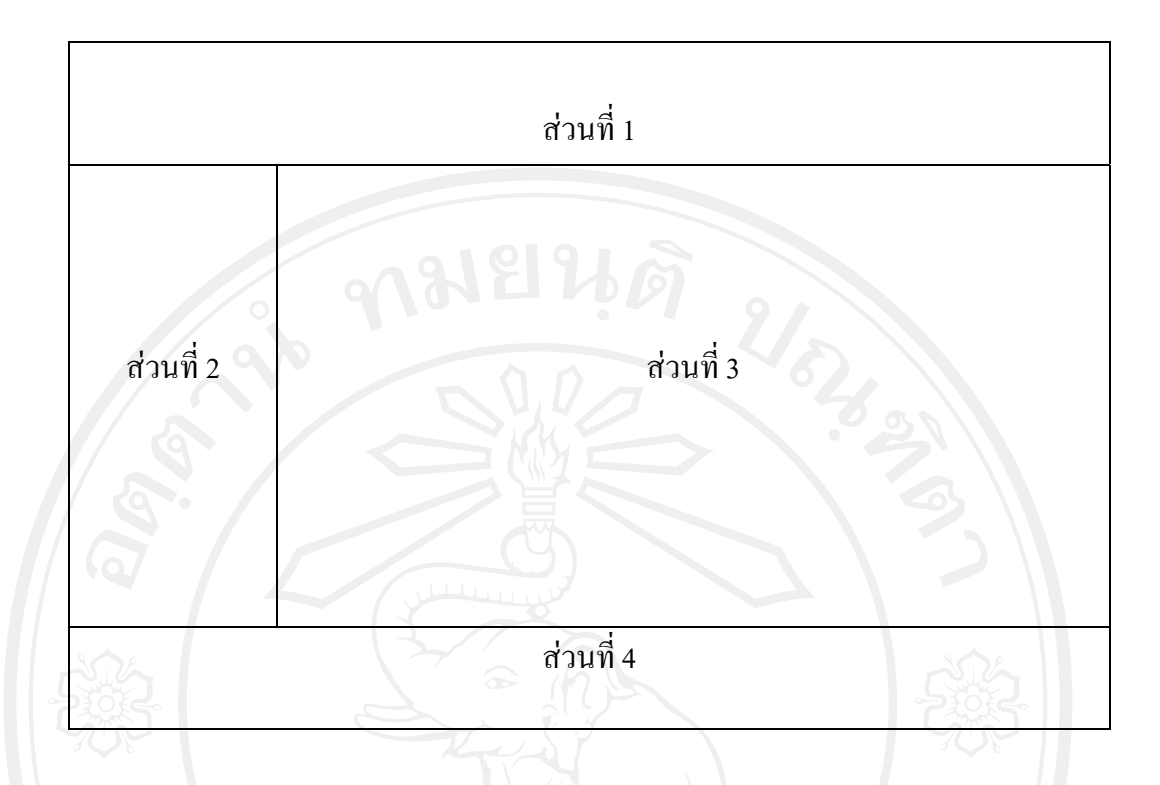

รูป 5.2 การออกแบบหน้าจอหลัก

จากรูป 5.2 สามารถอธิบายได้ ดังนี้

- ส่วนที่ 1 แสดงโลโก้ของการไฟฟ้าฝ่ายผลิตแห่งประเทศไทย และชื่อของระบบงาน
- ส่วนที่ 2 แสดงส่วนเมนูการใช้งานทั้งหมดของระบบเว็บไซต์
- ส่วนที่ 3 แสดงส่วนการใช้งานทั้งหมดของระบบ

ส่วนที่ 4 แสดงส่วนข้อมูลทั่วไป เช่นแสดงส่วนลิขสิทธิ์ของระบบและติดต่อผู้ดูแลระบบ

2. หน้าจอล็อกอินของระบบ

เมื่อมีการเข้าเมนูจากเว็บไซต์ก็จะเข้าสู่หน้าถ็อกอินของระบบระบบสารสนเทศการ ประเมินสมรรถนะความสามารถเพื่อใช้ในการฝึกอบรม : การไฟฟ้าฝ่ายผลิตแห่งประเทศไทย (เหมืองแม่เมาะ) ซึ่งผู้ใช้งานจะต้องทำการผ่านระบบความปลอคภัยและพิสูจน์ตัวตนของผู้ใช้ โดย ออกแบบหน้าจอ ดังรูป 5.3

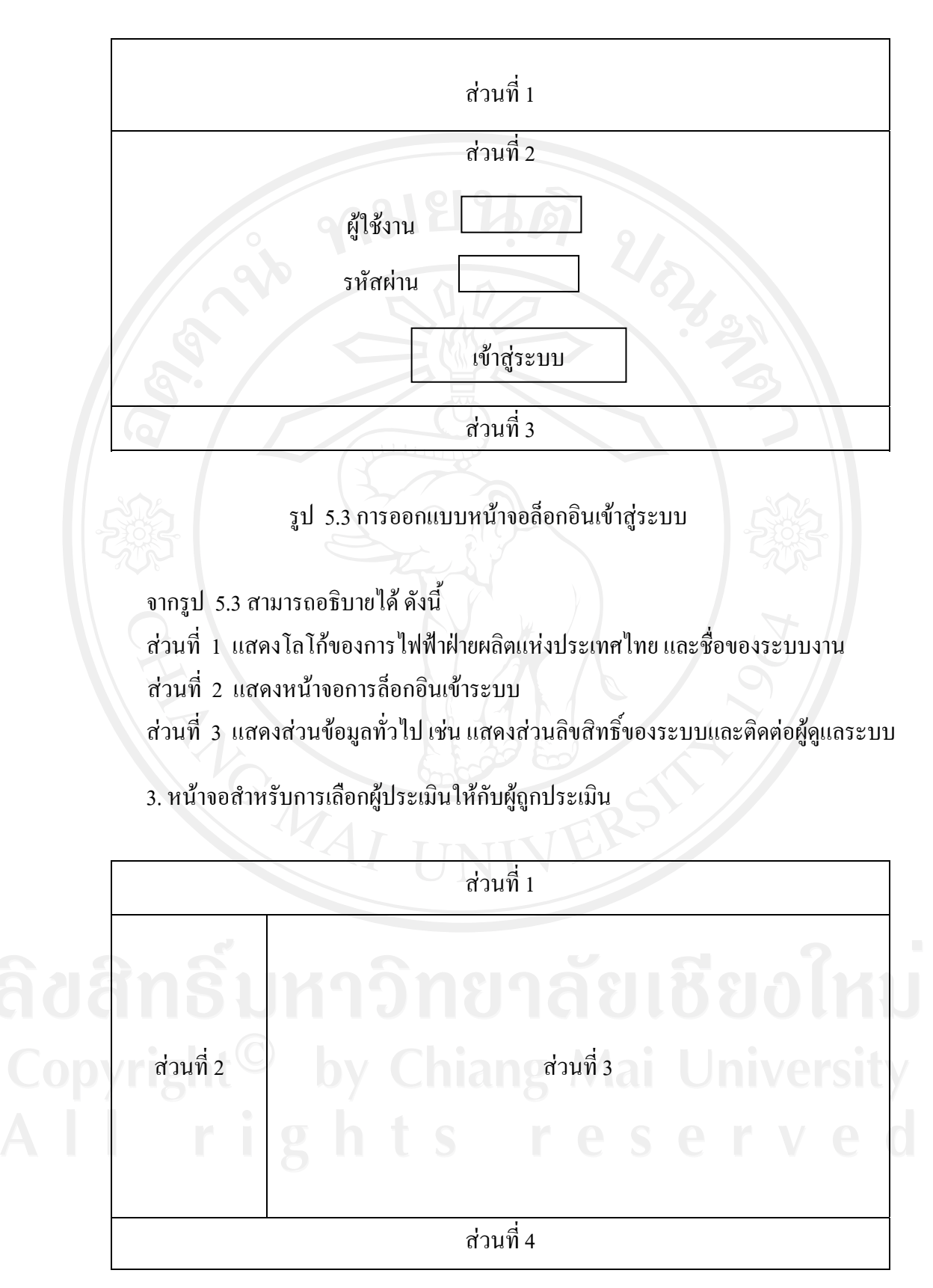

รูป 5.4 การออกแบบหน้าจอสำหรับการเลือกผู้ประเมินให้รับการประเมิน

จากรูป 5.4 สามารถอธิบายได้ ดังนี้

ส่วนที่ 1 แสดงโลโก้ของการไฟฟ้าฝ่ายผลิตแห่งประเทศไทย และชื่อของ ระบบงาน ส่วนที่ 2 แสดงส่วนเมนูการใช้งานสำหรับการเลือกผู้ประเมินให้กับผู้ถูกประเมิน ส่วนที่ 3 แสดงส่วนเมนูการใช้งานสำหรับการเลือกผู้ประเมินให้กับผู้ถูกประเมิน ส่วนที่ 4 แสดงส่วนข้อมูลทั่วไป เช่น แสดงส่วนลิขสิทธิ์ของระบบและติดต่อผู้ดูแล

#### ระบบ

4. หน้าจอการให้คะแนนการประเมิน

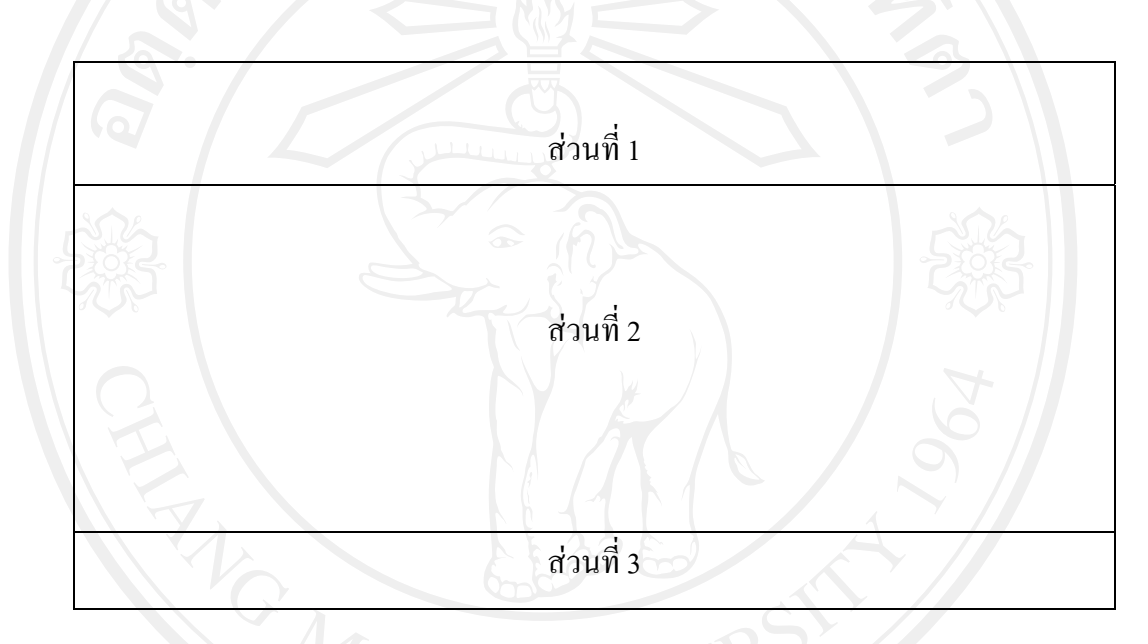

รูป 5.5 การออกแบบหน้าจอการให้คะแนนการประเมิน

จากรูป 5.5 สามารถอธิบายได้ ดังนี้

ส่วนที่ 1 แสดงโลโก้ของการไฟฟ้าฝ่ายผลิตแห่งประเทศไทย และชื่อของระบบงาน ส่วนที่ 2 แสดงส่วนสำหรับการเข้าทำการประเมินและการบันทึกข้อมูลการประเมิน ส่วนที่ 3 แสดงส่วนของข้อมูลรายการวัตถุดิบของเอกสาร

# 5.3 การพัฒนาโปรแกรม

การออกแบบพัฒนาโปรแกรมระบบสารสนเทศการประเมินสมรรถนะความสามารถเพื่อ ใช้ในการฝึกอบรม นี้นั้นได้มีการออกแบบให้มีความสอดคล้องกับโครงสร้างของระบบ และให้ เหมาะสมมากที่สุด เพื่อให้การทำงานเป็นไปได้อย่างเรียบง่ายและให้ผู้ใช้มีความรู้สึกว่าทำในสิ่งที่ แตกต่างไปจากงานที่ทำอยู่เดิม 1. การเชื่อมต่อฐานข้อมูล

การเชื่อมต่อกับฐานข้อมูล MS SQL SERVER 2008 โปรแกรมจะทำการบันทึกคำสั่งไว้ ที่ ไฟล์ web.config จะสามารถเชื่อมต่อได้ 2 วิธีคือ

วิธีที่ 1 แบบระบุที่อยู่ของฐานข้อมูล เหมาะสำหรับเวลาที่ใช้ ในเครื่อง Server เดียวกัน หรือใช้ในการทคสอบระบบแบบ Standalone คังรูป 5.6

<connectionStrings>
<add name="conn" connectionString="Data Source=.\SQLEXPRESS;AttachDbFilename=|DataDirectory|\IS\_CMU.mdf;
Integrated Security=True;User Instance=True" providerName="System.Data.SqlClient"/>
</connectionStrings>

รูป 5.6 คำสั่งการเชื่อมต่อกับฐานข้อมูลวิธีที่ 1

วิธีที่ 2 เป็นแบบที่ระบุใช้ไปใช้ที่เครื่อง Database Server ของ MS SQL SERVER 2005 - 2008 โดยใช้รูปแบบการเขียน ดังรูป 5.7

<connectionStrings>

<add name="ISCNU" connectionString="Data Source=YESSCOMPUTER\SQLEXPRESS; Initial Catalog=ISCNU; Persist Security Info=True; User ID=sa; Password=P0\$\$wOrd " providerName="System.Data.SqlClient" /> </connectionStrings>

รูป 5.7 คำสั่งการเชื่อมต่อกับฐานข้อมูลวิธีที่ 2

ระบบการทำงานของโปรแกรม จะมีการตรวจสอบตัวตนในการเข้าใช้งานระบบ ด้วยการ ป้อนรหัสผ่าน เพื่อทำการนำข้อมูลไปตรวจสอบรหัสผ่าน การตรวจสอบกับฐานข้อมูล จำเป็น จะต้องทำการเข้ารหัสเพื่อนำไปเปรียบเทียบกับข้อมูลที่มีอยู่ในระบบฐานข้อมูล ฟังก์ชันในการการ เข้ารหัสแสดงดัง รูป 5.8

```
Public Shared Function ISCMUEncode(ByVal Scommand As String) As String
Dim arrByte As Byte() = ASCIIEncoding.ASCII.GetBytes(Scommand)
```

```
Return Convert.ToBase64String(arrByte)
End Function
```

รูป 5.8 คำสั่งในการเข้ารหัสผู้ใช้งาน

การถอครหัส เพื่อตรวจสอบตัวตนในการเข้าใช้งานระบบ ฟังก์ชันในการการถอครหัส แสดงดัง รูป 5.9

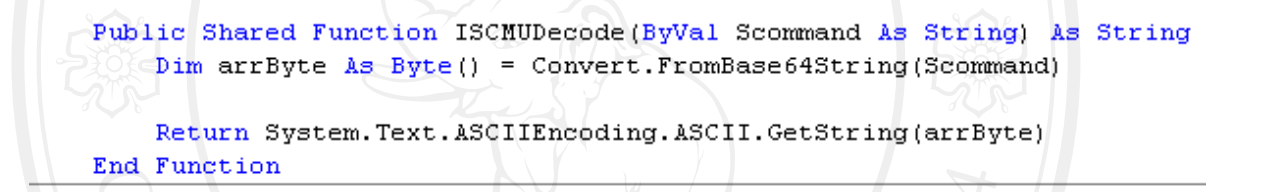

รูป 5.9 คำสั่งในการถอครหัสผู้ใช้งาน

คำสั่งค้นหาข้อมูลของพนักงานที่ตาราง Employee ว่ามีผู้ใดบ้างที่มีตำแหน่งระดับ ผู้บังกับบัญชา โดยใช้ฟิลด์ EmpPostCode ตำแหน่งที่ 1 ซึ่งจะเป็นการระบุตัวเลขที่เป็น 9 หรือ 8 ที่สามารถบ่งบอกได้ถึง ความเป็นผู้บังกับบัญชาในสายงาน ดังรูป 5.10

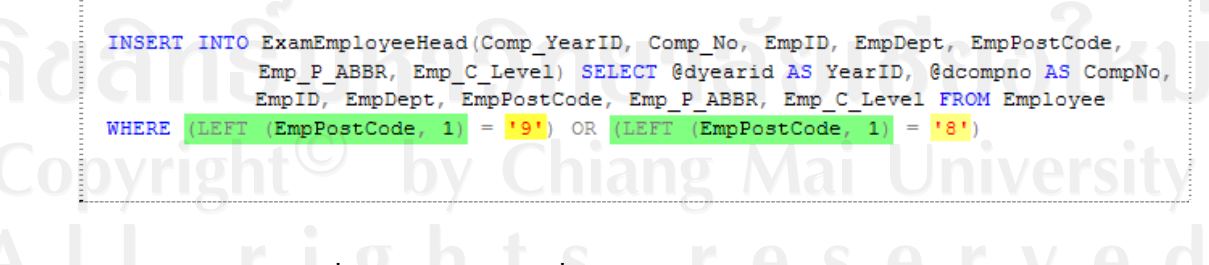

รูป 5.10 คำสั่ง SQL Command ที่ใช้ในการสร้างผู้เลือกผู้ประเมินแบบอัตโนมัติ

การส่งเมล์โปรแกรมจะต้องมีการระบุที่อยู่ของเมล์เซิฟเวอร์ โดยการใช้ SMTP PROTOCAL ในการส่ง และจำเป็นที่จะต้องมีการกำหนดกำสั่ง ที่ไฟล์ web.config ดังรูปที่ 5.11

```
<system.net>
<mailSettings>
<smtp>
<network host="smtp.tttmaxnet.com"/>
</smtp>
</mailSettings>
</system.net>
```

รูป 5.11 คำสั่งที่ใช้กำหนด SMTP ไปยัง MAXNET ของ TT&T

การเข้าสู่ระบบต้องมีการยืนยันตัวตน (Authentication) และมีการกำหนดเวลา Timeout ไว้ ที่ 30 นาที ซึ่งวิธีการดังกล่าวถูกกำหนดไว้ที่ไฟล์ web.config ดังรูปที่ 5.12

```
<authentication mode="Forms">
<forms name=".COOKIEISCMU" loginUrl="index.aspx"
defaultUrl="Member/formMember.aspx" protection="All"
timeout="30" path="/"/>
</authentication>
```

รูป 5.12 คำสั่งการเข้าสู่ระบบ

หลังจะมีการพิสูจน์ตัวตนเป็นที่เรียบร้อยแล้ว การเข้าสู่ระบบของโปรแกรม ได้มีการ ป้องกันระดับสิทธิการใช้งานโปรแกรม ด้วยการป้องกันไม่ให้ ผู้ใช้งานทั่วไป เข้าไปในหน้าเว็บ งานของผู้ดูแลระบบหรือเจ้าหน้าที่งานบุคคลได้ ซึ่งวิธีนี้คือการกำหนดสิทธิ (Authorization) ที่ ไฟล์ web.config ดังรูปที่ 5.13

**ลิปสิทธิมหาวิทยาลัยเชียงไหม** Copyright<sup>©</sup> by Chiang Mai University All rights reserved

```
<lerication path="ldmin">
<system.web>
<authorization>
<allow users="ldmin"/>
<allow users="9999999"/>
<deny users="#"/>
</authorization>
</location>
<location path="Member">
<system.web>
<authorization>
<deny users="?"/>
<authorization>
</authorization>
</system.web>
```

รูป 5.13 คำสั่งการกำหนดสิทธิ์การใช้งาน

การบันทึกข้อมูลของคะแนนจากผู้ประเมินที่ทำการประเมิน แสดงคังรูปที่ 5.14

INSERT INTO ExamCompetency\_Score(ComDetail\_PIN, EmpID, SEmpID, Comp\_Score) VALUES (@DComDetail\_PIN, @DEmpID, @DSEmpID, @DComp\_Score)

รูป 5.14 คำสั่งการบันทึกข้อมูลคะแนนการประเมิน

รายงานของผลการประเมินบุคคลที่ไม่ผ่านเกณฑ์เฉลี่ยรวมทั้งหมดของผู้รับการประเมิน โดยแยกตามหัวข้อ ซึ่งเป็นรายงานเพื่อนำไปใช้ในการจัดการฝึกอบรม

ลิขสิทธิ์มหาวิทยาลัยเชียงใหม่ Copyright<sup>©</sup> by Chiang Mai University All rights reserved

61

```
SELECT DCompPIN, DCompDetail, DCompEmpID,
       DCompEmpTitle, DCompEmpName,
       ExpAVGEmployee, ExpAVGTotal
FROM (SELECT ExamCompetency Detail.ComDetail PIN
      AS DCompPIN, Competency Detail.ComDetail Title
      AS DCompDetail, ExamCompetency Score.EmpID
      AS DCompEmpID, Employee EmpTitle AS
      DCompEmpTitle, Employee.EmpName AS
      DCompEmpName, ROUND (AVG (CAST (
      ExamCompetency Score.Comp Score AS real)),
      2) AS ExpAVGEmployee, ROUND (dbo.FcAVGTotal (
      Competency_Detail.ComDetail_Title, @CompYearID,
      @CompNo, @CompDept), 2) AS ExpAVGTotal
      FROMExamCompetency_Detail INNER JOIN
      Competency Detail ON ExamCompetency Detail.
      ComHeadID = Competency_Detail.ComHeadID AND
      ExamCompetency_Detail.ComDetail_ID = Competency_Detail.ComDetail_ID INNER JOIN
      ExamCompetency_Score ON ExamCompetency_Detail.
ComDetail_PIN = ExamCompetency_Score.ComDetail_PIN
      INNER JOIN Employee ON ExamCompetency Score.EmpID =
      Employee.EmpID INNER JOIN SExamEmployee ON
      ExamCompetency_Detail.Comp_YearID = SExamEmployee.
Comp_YearID AND ExamCompetency_Detail.Comp_No =
      SExamEmployee.Comp_No AND ExamCompetency_Score.EmpID
      SExamEmployee.EmpID AND ExamCompetency Score.
      SEmpID = SExamEmployee.SEmpID
      WHERE (SExamEmployee.Comp YearID = @CompYearID)
      AND (SExamEmployee.Comp_No LIKE @CompNo) AND
       (SExamEmployee.FocusID = N'1111') OR
       (SExamEmployee.FocusID = N'2222') OR
       (SExamEmployee.FocusID = N'3333')
      GROUP BY ExamCompetency Detail.ComDetail PIN,
      Competency_Detail.ComDetail_Title,
      ExamCompetency Score.EmpID, Employee.EmpTitle,
      Employee.EmpName) AS derivedtbl 1
WHERE (ExpAVGEmployee < ExpAVGTotal)
```

รูป 5.15 คำสั่งรายงานผลการประเมินบุคคลที่ไม่ผ่านเกณฑ์เฉลี่ยรวม

All rights reserved